# QUICK START GUIDE NU-100-USB2PT-B & NU-300-USB2PTZ-B

This Nearus Video Conference Camera is equipped with HD color, smooth panning and tilting, and zooming (NU-300-USB2PTZ-B only) plus it's easy to control. In this Quick Start Guide, you'll learn how to mount, wire, and control the camera to your system all in a few short steps. Please read all instructions before installing.

### **Best Practices:**

- For conference rooms where the audience will be seated around a table, install the camera below the display near eye-level for the seated participants. For larger training rooms or classrooms, mounting it above or beside the display may be preferred.
- Typical mounting height for a conference room camera is between 30-65 inches AFF.
- Proper lighting is critical for proper image quality. Back lighting from outside windows should be avoided and proper foreground lighting is highly recommended.

## Wall Mount Installation

- 1. Install a double gang junction box in the wall at the desired location.
- 2. Pull necessary field wires (USB extender, control wires, and power wires) to the double gang j-box.
- 3. Thread field wires thought the L-bracket's wire access hole and secure the L-bracket to j-box using the 4 provided screws.
- 4. Mount the camera to the L-bracket using the 2 short screws from the underside of the camera and bracket.
- 5. Connect the USB cable, power connection, and control wire to the back of the camera.
- 6. Connect USB cable to the PC and select the 'Nearus Camera' as the video device in the software.

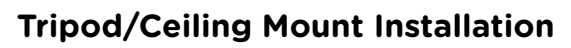

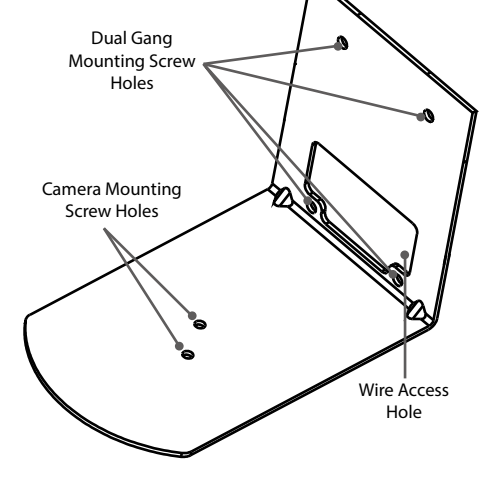

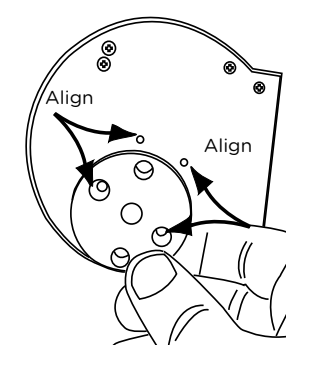

The provided threaded adapter was designed to attach the base of the camera to a standard 1/4-20 UNC threaded rod or a standard camera mount - such as a tripod.

Attach the threaded adapter (included) to the camera, using two small screws (included). Then, attach this assembly to the threaded rod or camera mount.

#### **Setting Presets**

To use the presets, press the number first then press the desired action.

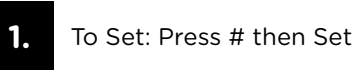

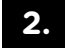

To Call: Press # then Call

3

To Clear: Press # then Clear

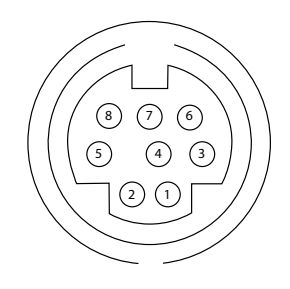

| Pin<br>S/N | Function | Pin<br>S/N | Function                   |  |
|------------|----------|------------|----------------------------|--|
| 1          | DTR In   | 5          | RXD In                     |  |
| 2          | DSR In   | 6          | GND                        |  |
| 3          | TXD In   | 7          | IR Commander Signal Output |  |
| 4          | GND      | 8          | N/A                        |  |

(Camera's Female Input)

Note: Default Baud Rate: 9600

Note: Control adapter cable is wired for pins 4 & 5, where R = 5, and G = 4. More information can be found in the full manual and Visca Protocol document on our website at www.snapav.com, under the support tab of the product page.

#### Troubleshooting

| Problem                                                                                     | Possible Reason                                                                                                    | Solution                                                                                                    |  |
|---------------------------------------------------------------------------------------------|----------------------------------------------------------------------------------------------------|----------------------------------------------------------------------------------------------------|--|
| Camera Not<br>Recognized by<br>Computer                                                     | UVC Driver did not load<br>properly                                                                                                    | Unplug camera, restart computer with camera unplugged,<br>wait for computer to boot up fully, plug camera into<br>computer with USB cable and wait for drivers to load.                                                                                                    |  |
|                                                                                             |                                                                                                    | The UVC driver is native to Windows OS, no driver is<br>available for download. To troubleshoot, go to Device<br>Manager, locate the camera under "Other Devices", right-<br>click, and select uninstall. Right click again, and select<br>"Scan for Hardware Changes" to reload the driver. |  |
| Image Fragments<br>on a Macintosh<br>computer.                                              | mage Fragments<br>on a Macintosh<br>computer. UVC Driver may have an<br>incompatibility. When used with Quicktime, set video quality                   |                                                                                                    |  |
| The image is upside<br>down or reversed.                                                    | The Reverse button has been pressed.                                                                                                    | Press "Rev" on the remote.                                                                                                    |  |
|                                                                                             | The computer's software is causing the problem.                                                                                                    | Adjust the camera image in the software. Note: some soft-<br>ware's display reversed in the near side but will be shown<br>properly on the far side.                                                                                                    |  |
| The remote isn't working.                                                                   | The "Camera Select" setting<br>on the remote does not match<br>the "IR Select" switch number<br>on dipswitches located on the<br>bottom of the camera. | Choose the correct "Camera Select" button on the remo<br>and try again.                                                                                                    |  |
| The camera is not<br>responding to VISCA<br>commands when<br>connected directly<br>to a PC. | The connection between the PC and the camera has been disconnected.                                                                                    | Make sure the connection is secure. Worst case, try with another cable and a local PC.                                                                                                    |  |
|                                                                                             | The device ID in the control code is not set properly.                                                                                                 | Most commands should use "81" as the first HEX value for a<br>camera with the default ID of 1.<br>Example: HEX Command for Power ON is:<br>'81 01 04 00 02 FF'                                                                                                    |  |

| Specifications              |                            | NU-100-USB2PT-B                                       | NU-300-USB2PTZ-B                 |  |
|-----------------------------|----------------------------|-------------------------------------------------------|----------------------------------|--|
|                             | Sensor                     | 1/2.7" Color CMOS, 2.1 Megapixels                     | 1/3" Color CMOS, 1.3 Megapixels  |  |
|                             | Minimum Scene illumination | 5.0 Lux @ F2.0                                        | 0.1 Lux@F1.2                     |  |
| Image                       | White Balance              | N/A                                                   | AUTO                             |  |
|                             | Gain Control               | AU                                                    | ITO                              |  |
|                             | Back-light Compensation    | N/A                                                   | Manual                           |  |
| Lens                        | Focus                      | 4mm                                                   | 4.9-49mm Auto Focus              |  |
|                             | Iris                       | N/A                                                   | AUTO                             |  |
|                             | Zoom                       | N/A                                                   | 10 X Optical ZOOM                |  |
| Video Output                |                            | USB 2.0, MJPEG                                        |                                  |  |
| Video Forma                 | at                         | 1080p @30Hz, 720p @ 30Hz                              | 720p @ 30Hz                      |  |
| IR Control                  |                            | Front & Rear Sensors                                  |                                  |  |
| Communication               |                            | EIA/RS-232 (Bidirectional), EIA/RS485                 |                                  |  |
| PTZ Control Protocol        |                            | VISCA, PELCO-D                                        |                                  |  |
| Baud Rate                   |                            | 9600 / 38400 bps                                      |                                  |  |
| Preset                      |                            | 64                                                    |                                  |  |
| Save status after Power off |                            | Yes                                                   |                                  |  |
| Pan Speed                   |                            | 1-120°/s                                              |                                  |  |
| Tilt Speed                  |                            | 1-100°/s                                              |                                  |  |
| Pan Rotation Angle          |                            | 360° Continuous                                       |                                  |  |
| Tilt Rotation Angle         |                            | +90°, -45°                                            |                                  |  |
| Auto Pan Scan               |                            | Yes                                                   |                                  |  |
| Remote Control              |                            | IR Wireless remote control P/T                        | IR Wireless remote control P/T/Z |  |
| Power                       |                            | DC12V ±10% 2A                                         |                                  |  |
| Operation Temperature       |                            | 32-122° F                                             |                                  |  |
| Environmental humidity      |                            | 0-95%RH (non-condensation)                            |                                  |  |
| Camera Dimensions           |                            | 4.88" W x 5.71"H x 4.72"D / 8.66"W x 8.66"H x 6.89" D |                                  |  |
| Weight                      |                            | 1.41 lbs/4.0 lbs (Camera/Net)                         | 1.61 lbs/4.12 lbs (Camera/Net)   |  |

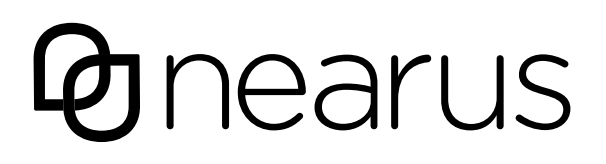

© 2014 Nearus™ 141114-1300